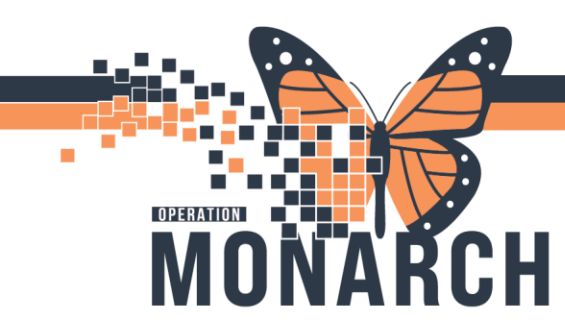

## **TIP SHEET** HOSPITAL INFORMATION SYSTEM (HIS)

## **Oncology - Multi-Case Conference**

Targeted Users: MCC Coordinator, Oncologist, Oncology Ambulatory Nurse, MCC team

- 1. The **Provider** identifies patient as a candidate for Multidisciplinary Cancer Conference rounds.
- 2. The **Provider** opens the patient's chart.
- 3. Navigate to **Orders** in the Menu and click **+Add**.

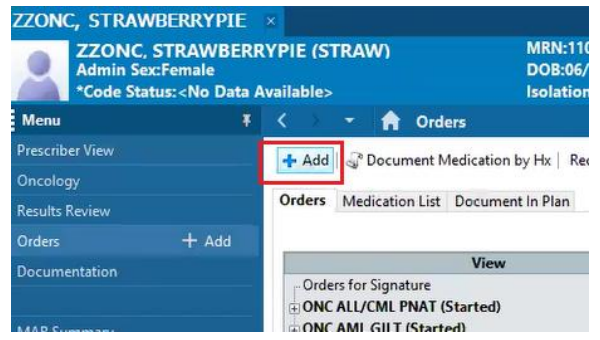

4. Associate the diagnosis and search for order **ONC MCC Order**. Click the Order.

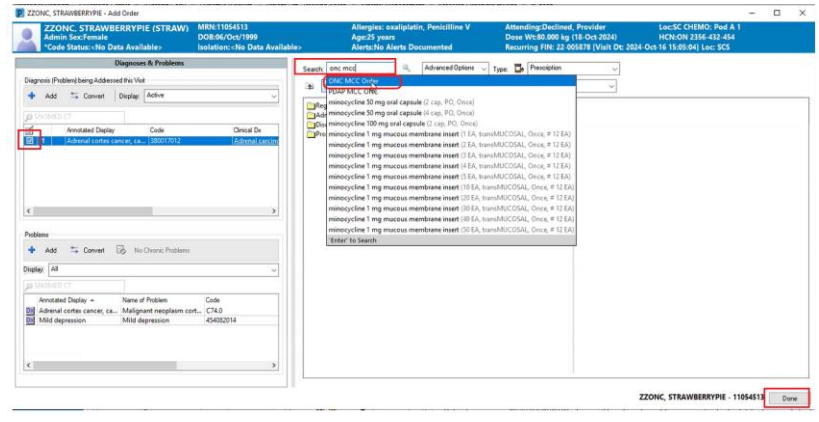

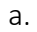

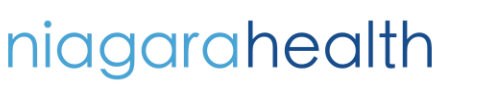

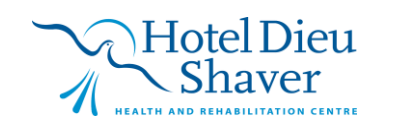

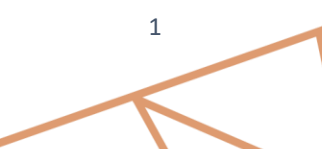

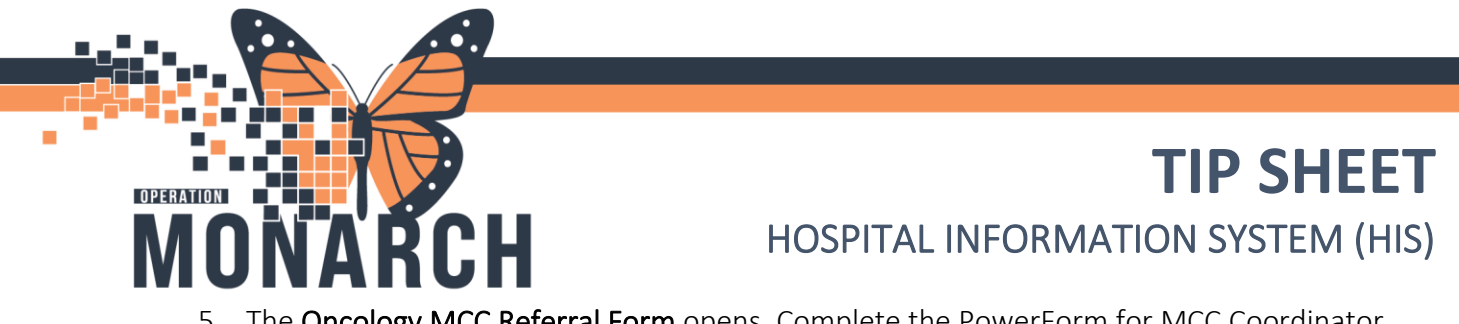

5. The **Oncology MCC Referral Form** opens. Complete the PowerForm for MCC Coordinator, click Sign when done.

|                           |                                                                                                    |             |                     | E GOARANTEED REVIEW. |
|---------------------------|----------------------------------------------------------------------------------------------------|-------------|---------------------|----------------------|
| Referral Received by Date |                                                                                                    |             | Referring Physician | Diagnosis            |
|                           | •                                                                                                    |             |                     |                      |
| MCC Dise                  | se Site                                                                                                    |             | MCC Requested Date: |                      |
|                           |                                                                                                    |             | erjen jaar          |                      |
| Clinical Qu               | estions for P                                                                                                    | ICC .       |                     | Additional Comments  |
|                           |                                                                                                    |             |                     |                      |
|                           |                                                                                                    |             |                     |                      |
|                           |                                                                                                    |             |                     |                      |
| C Yes                     |                                                                                                    |             | C Sides and Report  |                      |
|                           |                                                                                                    |             |                     |                      |
| Location                  | Date                                                                                                    | Pathology   | Specimen            |                      |
| Location                  | Date<br>(Date)                                                                                                    | Pathology   | Specimen            |                      |
| Location                  | Date<br>(Date)<br>(Date)                                                                                                    | Pathology   | Specimen            |                      |
| Location                  | Date<br>(Date)<br>(Date)<br>(Date)<br>(Date)                                                                                                    | Pathology   | Speciaen            |                      |
| Location                  | Date<br><date<br>(Date)<br/>(Date)<br/>(Date)<br/>(Date)<br/>(Date)</date<br>                                                                                                    | Pathology : | Specimen            |                      |
| Location                  | Date<br>(Date)<br>(Date)<br>(Date)<br>(Date)<br>(Date)<br>(Date)                                                                                                    | Pathology 1 | Spockken            |                      |
| Location                  | Date<br>(Date)<br>(Date)<br>(Date)<br>(Date)<br>(Date)<br>(Date)<br>(Date)<br>(Date)                                                                                                    | Pathology   | Specieum            |                      |
| Location                  | Date<br>(Date)<br>(Date)<br>(Date)<br>(Date)<br>(Date)<br>(Date)<br>(Date)<br>(Date)                                                                                                    | Pathology 1 | Specieson           |                      |
| Location                  | Date<br>(Date)<br>(Date)<br>(Date)<br>(Date)<br>(Date)<br>(Date)<br>(Date)<br>(Date)<br>(Date)<br>(Date)<br>(Date)                                                                                                    | Pathology   | Specialen           |                      |
| Location                  | Date<br>Clates<br>Clates | Pathology   | Specialen           |                      |
| Location                  | Date<br>(Date)<br>(Date)<br>(Date)<br>(Date)<br>(Date)<br>(Date)<br>(Date)<br>(Date)<br>(Date)<br>(Date)<br>(Date)<br>(Date)<br>(Date)                                                                                                    | Pathology   | Specifien           |                      |

6. It goes back to Orders Profile. Click **Done**. Review order details and click **Sign**.

| Order | s for Signature |                       |             |                   |                       |                     |    |  |
|-------|-----------------|-----------------------|-------------|-------------------|-----------------------|---------------------|----|--|
|       |                 | Order Name            | Status      | Start             | Details               |                     |    |  |
| 4 5   | C CHEMO; Pe     | od A 1 Fin:22-005878  | Admit: 2024 | -Oct-16 15:05     |                       |                     |    |  |
| 41    | Ion Categoria   | zed                   |             |                   |                       |                     |    |  |
|       | b.              | ONC MCC Order         | Order       | 2024-Nov-08 09:12 | 08/Nov/2024 09:12 EST |                     |    |  |
|       |                 |                       |             |                   |                       |                     |    |  |
|       |                 |                       |             |                   |                       |                     |    |  |
|       |                 |                       |             |                   |                       |                     |    |  |
|       |                 |                       |             |                   |                       |                     |    |  |
| ± D   | etails for O    | NC MCC Ord            | er          |                   |                       |                     |    |  |
| di la | Details 🔢       | Order Comments        | Diagnoses   |                   |                       |                     |    |  |
| Ι.,   |                 | INC.                  |             |                   |                       |                     |    |  |
| 11.7  | - 10 IL         | 1 V                   |             |                   |                       |                     |    |  |
| R     | equested Start  | t Date/Time: DB/Nov/2 | 024         | v 0912            | EST                   | Special Instruction | ns |  |
|       |                 |                       |             |                   |                       |                     |    |  |
|       |                 |                       |             |                   |                       |                     |    |  |
|       |                 |                       |             |                   |                       |                     |    |  |
|       |                 |                       |             |                   |                       |                     |    |  |
|       |                 |                       |             |                   |                       |                     |    |  |
| 111   |                 |                       |             |                   |                       |                     |    |  |

- 7. After signing the order, the system sends a message to the **WFCC MCC Coordinator Pool** in the message center.
- 8. The MCC Coordinator logs into the PowerChart.
- Click the Pools tab in the Message Center and select WFCC MCC Coordinator pool. Note: If you do not have this in the dropdown list yet, you will need to click Manage and Opt-In to the Pool.

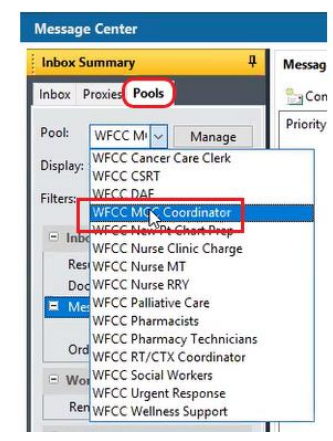

niagarahealth

a.

a.

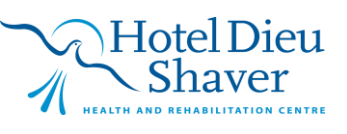

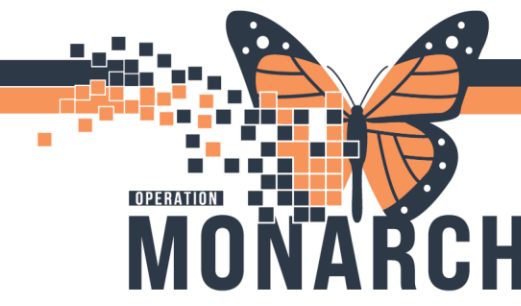

a.

a.

## **TIP SHEET** HOSPITAL INFORMATION SYSTEM (HIS)

10. Click the **Messages Inbox**. On the right-hand side, you will see the Message for MCC Referral. Double click the message to open.

| Message Center                      |                                                                                                    |                      |                  |              |          |                      |             |         |          |              |               | 🤤 Full scre |
|-------------------------------------|----------------------------------------------------------------------------------------------------|----------------------|------------------|--------------|----------|----------------------|-------------|---------|----------|--------------|---------------|-------------|
| Inbox Summary 🕴                     | Messages ×                                                                                                    | £                    |                  |              |          |                      |             |         |          |              |               |             |
| Inbax Proxies Pools                 | 🖹 Communicate • 📸 Open   🖓 Repty 🖓 Tenyurd 🖄 Oniete 📓 Message Journal   🔂 Steet Patient   🗮 Select All 👍 Patient Match |                      |                  |              |          |                      |             |         |          |              |               |             |
| Post WECCHA                         | Priority                                                                                                    | Patient Name         | From             | Subject      | Due Date | Create Date 7        | То          | Status  | Assigned | Update Date  | Type          | Provider    |
| WPCC NP 0 Manage                    |                                                                                                    | ZZONC, STRAWBERRYPIE | Cerner Test, P., | New MCC Ref. |          | 2024-Nov-08 09:14:06 | WFCC MCC Co | Pending |          | 2024-Nov-08_ | General Messa |             |
| Display: Last 30 Days 🗸             |                                                                                                    |                      |                  |              |          |                      |             | 0       |          |              |               |             |
| Filters: All                        |                                                                                                    |                      |                  |              |          |                      |             |         |          |              |               |             |
| <ul> <li>Inbox Items (1)</li> </ul> |                                                                                                    |                      |                  |              |          |                      |             |         |          |              |               |             |
| Results                             |                                                                                                    |                      |                  |              |          |                      |             |         |          |              |               |             |
| Documents                           |                                                                                                    |                      |                  |              |          |                      |             |         |          |              |               |             |
| Messages (1/1)                      |                                                                                                    |                      |                  |              |          |                      |             |         |          |              |               |             |
| Renewal Requests (1/1)              |                                                                                                    |                      |                  |              |          |                      |             |         |          |              |               |             |
| orden                               |                                                                                                    |                      |                  |              |          |                      |             |         |          |              |               |             |

11. The message opens. Click the Patient's name on the upper right-hand side to open selected patient's chart.

| Message Center                         |                                                                                                   |                                                                              |                                                                                      |                                                                                                    | ZZONC, STRAWBERRYPE - MR Report -<br>Open selected patient's chart.           | line Cy Ominutes a |
|----------------------------------------|---------------------------------------------------------------------------------------------------|------------------------------------------------------------------------------|--------------------------------------------------------------------------------------|----------------------------------------------------------------------------------------------------|-------------------------------------------------------------------------------|--------------------|
| Inbox Summary #                        | Messages × General Messages: ZZONC, STRAWBERRYPIE                                                 | ×                                                                            |                                                                                      |                                                                                                    |                                                                               |                    |
| Inbox Proxies Pools                    | BReply BReply All D Forward B Delete Print & Pre                                                  | vious 🐥 Next (and Mark Unread Inbox View Summary Vie                         | w Claunch Orders                                                                     |                                                                                                    |                                                                               |                    |
| Pool: WFCC M V Manage                  | ZZONC. STRAWBERRYPIE (STRAW)<br>Admin Sex:Fernale<br>*Code Status: <no available="" data=""></no> | MRN:11054513<br>DOB:06/Oct/1999<br>Isolation: <no available="" data=""></no> | Allergies: oxaliplatin, Penicilline V<br>Age:25 years<br>Alerts:No Alerts Documented | Attending:Declined, Provider<br>Dose Wt:80.000 kg (18-Oct-2024)<br>Recurring FIN: 22-005878 [Visit Dt: 20 | Loc:SC CHEMO: Pod A 1<br>HCN:ON 2356 432 454<br>024-Oct-16 15:05:04] Loc: SCS |                    |
| Filters: All                           | From: Cemer Test, Physician - Medical Oncology/Haematol<br>Sent: 2024-Nov-08 09:14:06             | logy Cerner                                                                  | Caller:<br>Action:                                                                   |                                                                                                    |                                                                               |                    |
| 🗧 Inbox Items (0)                      | Subject: New MCC Referral                                                                         |                                                                              | Due                                                                                  |                                                                                                    |                                                                               |                    |
| Results                                | To: WFCC MCC Coordinator                                                                          |                                                                              | Providen                                                                             |                                                                                                    |                                                                               |                    |
| Documents                              | Co                                                                                                |                                                                              | Document:                                                                            | Phone Message/Call                                                                                        |                                                                               | ÷                  |
| Renewal Requests (0/1)<br>Orders       | kAdd Text>                                                                                        |                                                                              |                                                                                      |                                                                                                    |                                                                               | ^                  |
| · Work Hems (0)                        |                                                                                                   |                                                                              |                                                                                      |                                                                                                    |                                                                               |                    |
| Reminders                              | "DO NOT REPLY TO THIS MESSAGE, THIS IS A SYSTE                                                    | EM GENERATED MESSAGE**                                                       |                                                                                      |                                                                                                    |                                                                               |                    |
| - Notifications                        | This patient has been referred to MCC. Please review the I                                        | MCC Form in Form Browser and schedule the patient fo                         | MCC.                                                                                 |                                                                                                    |                                                                               |                    |
| Sent items<br>Trash<br>Notify Receipts |                                                                                                   |                                                                              |                                                                                      |                                                                                                    |                                                                               | - 1                |

12. Navigate to **Form Browser** in the Menu. Right click the **Oncology MCC Referral** form and click **Modify**.

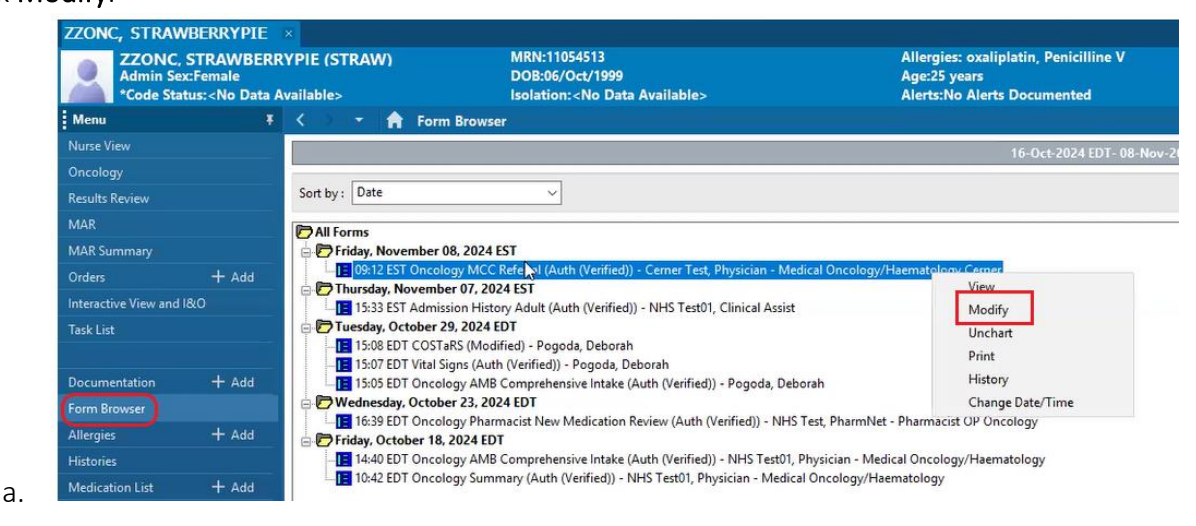

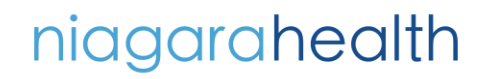

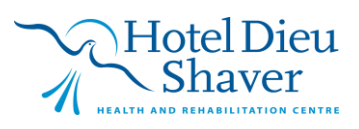

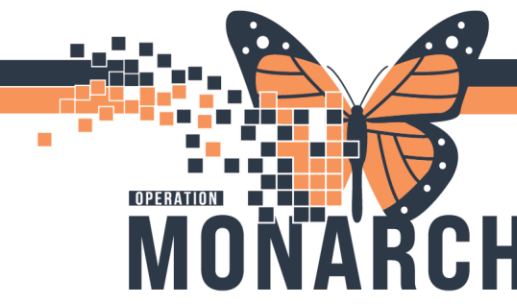

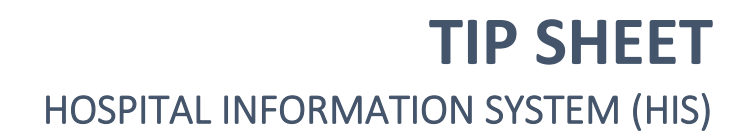

- 13. This opens the PowerForm. Make the modification and click the green check mark to Sign.
- 14. After signing, the form status updates to Modified.

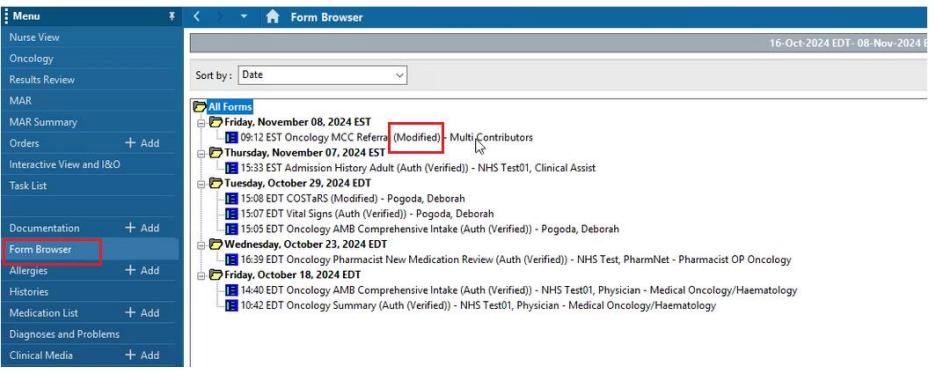

- 15. The MCC Coordinator will then add the Patient to the Patient List.
- 16. Click **Patient** from the Organizer Toolbar. Click **Add Patient to a Patient List** and select the **Patient List** where you want the Patient to be added.

| Task Edit View       | Patient Ch           | art Links Options                                                                   | Help     | _                                                          |  |  |  |  |
|----------------------|----------------------|-------------------------------------------------------------------------------------|----------|------------------------------------------------------------|--|--|--|--|
| 🔄 Home 🚨 Multi-      | p Search             |                                                                                     |          | king Board 👍 Patient List 🖃 Message Center 🌃 eCoach 🎬 Dyna |  |  |  |  |
| 🕄 Oracle Bridge 🦿    | Recent               |                                                                                     | *        | SESPAN                                                     |  |  |  |  |
| Tear Off 🗱 Sus       | Previous<br>Next Pat | Patient's Chart<br>ient's Chart                                                     |          | cation Administration 🥋 Depart 🔄 Communicate 🝷 🚨 PM Conve  |  |  |  |  |
| ZZONC, STRAW         | Add Pati             | ent to a Patient List                                                               | •        | Test                                                       |  |  |  |  |
| Admin Se             | x New                |                                                                                     | •        | Dynamic Worklist demo                                      |  |  |  |  |
| Code Sta             | ti View Ima          | iges                                                                                |          | Isolation: <no available="" data=""></no>                  |  |  |  |  |
| Menu                 | Patient M            | Aanagement Conversal                                                                | tions 🕨  | rowser                                                     |  |  |  |  |
| Nurse View           |                      |                                                                                     |          |                                                            |  |  |  |  |
|                      |                      |                                                                                     |          |                                                            |  |  |  |  |
| Results Review       |                      | Sort by : Date                                                                      |          | ~                                                          |  |  |  |  |
| MAR                  |                      | All Forms                                                                           |          |                                                            |  |  |  |  |
| MAR Summary          |                      | Friday, Nov                                                                         | ember 0  | 8, 2024 EST                                                |  |  |  |  |
| Orders               | + Add                | - 09:12 ES                                                                          | T Oncolo | gy MCC Referral (Modified) - Multi Contributors            |  |  |  |  |
| Interactive View and | 1&0                  | E 15:33 EST Admission History Adult (Auth (Verified)) - NHS Test01, Clinical Assist |          |                                                            |  |  |  |  |

а

a.

17. To check if the patient has been added to the Patient List, Click **Patient List** from the Organizer Toolbar. Click the Patient List Tab where you added the patient into. Your Patient's name should display in that Patient List.

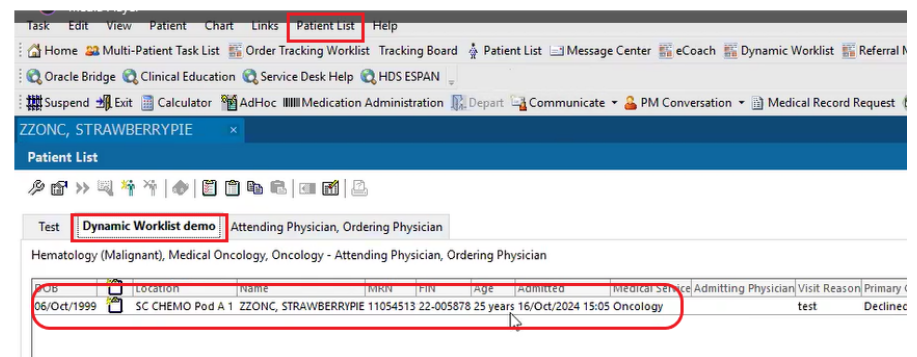

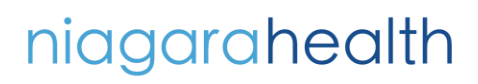

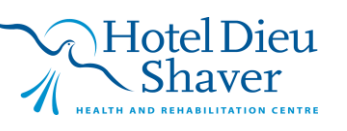

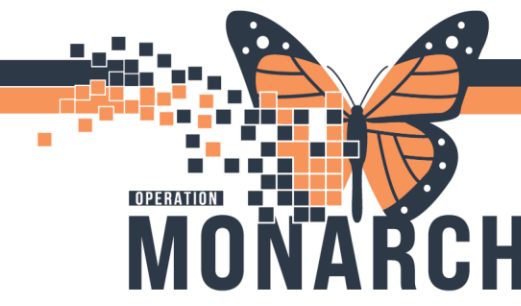

## **TIP SHEET** HOSPITAL INFORMATION SYSTEM (HIS)

18. Now that you have updated the form and added the patient to your Patient List, navigate back to the **Message Center**. Click the MCC Referral Message and click **Delete**.

| -                                      |       |                |                            |                        | _      |           | -                | -                    |                |                  |                       |               |               |
|----------------------------------------|-------|----------------|----------------------------|------------------------|--------|-----------|------------------|----------------------|----------------|------------------|-----------------------|---------------|---------------|
| : 🚰 Home 🚨 Multi-Patient Task List 🎬 C | Orde  | r Tracking Wo  | orklist Tracking Board 🖕 F | Patient List 🖃 Message | Center | eCoa      | ch 🌃 Dynamic W   | orklist 🌇 Referral I | Management     | Oncology Navigat | tor Worklist 🤎 Cardie | ovascular 🐰   |               |
| 🕄 Oracle Bridge 🔍 Clinical Education 🦿 | Q, Se | rvice Desk He  | elp 🕄 HDS ESPAN 🕛          |                        |        |           |                  |                      |                |                  |                       |               |               |
| 🗱 Suspend ᆀ Exit 🔟 Calculator  Ma      | dHo   | c IIIII Medica | tion Administration  限Dep  | art 🕞 Communicate      | + 🔒 PN | M Convers | ation 🝷 📄 Medica | al Record Request    | 🖱 Scheduling / | Appointment Book | 🕂 Add 🔻 📻 Docum       | ents 🐞 Specim | en Collection |
| ZZONC, STRAWBERRYPIE ×                 |       |                |                            |                        |        |           |                  |                      |                |                  |                       |               |               |
| Message Center                         |       |                |                            |                        |        |           |                  |                      |                |                  |                       |               |               |
| Inbox Summary 4                        | M     | lessages X     |                            |                        | _      |           |                  |                      |                |                  |                       |               |               |
| Inbox Proxies Pools                    | -     | Communic       | ate 👻 📸 Open   🙈 Reply     | 🖓 Reply All 🙈 Forw     | arc 📉  | Relete 3  | Message Journal  | Select Patient       | Select All     | Patient Match    |                       |               |               |
| Pool: WECC ML Manage                   | P     | riority        | Patient Name               |                        | From   | Delete    | Subject          | Due Date             | Create Date    | $\nabla$         | То                    | Status        | Assigned      |
| Wilce Wile Manage                      |       |                | ZZONC, STRAWBERRYP         | IE                     | Cerner | Test, Ph  | New MCC Refe     |                      | 2024-Nov-08    | 09:14:06         | WFCC MCC Co           | Opened        | Cerner Te     |
| Display: Last 30 Days 🗸                |       |                |                            |                        |        |           |                  |                      |                |                  |                       |               |               |
| Filters: All                           |       |                |                            |                        |        |           |                  |                      |                |                  |                       |               |               |
| E Jahar Itama (0)                      |       |                |                            |                        |        |           |                  |                      |                |                  |                       |               |               |
| <ul> <li>Inbox items (0)</li> </ul>    |       |                |                            |                        |        |           |                  |                      |                |                  |                       |               |               |
| Results                                |       |                |                            |                        |        |           |                  |                      |                |                  |                       |               |               |
| Messages (0/1)                         |       |                |                            |                        |        |           |                  |                      |                |                  |                       |               |               |
| Renewal Requests (0/1)                 |       |                |                            |                        |        |           |                  |                      |                |                  |                       |               |               |
| Urders                                 |       |                |                            |                        |        |           |                  |                      |                |                  |                       |               |               |
|                                        |       |                |                            |                        |        |           |                  |                      |                |                  |                       |               |               |

- 19. If MCC is coordinated in Hamilton, communicate Patient List to Hamilton.
- 20. If MCC is coordinated in **NH**, notify **MCC Rounds Member**s as directed. Ensure members are **proxied** to applicable patient list as <u>view only</u>.
- 21. On the **Day of the Tumor Board** meeting, the **Nurse/ Provider/ MCC Team** will navigate to the Patient List to review patients on the list. This would serve as the schedule for Tumor Board.
- 22. Review and open the Patient's chart from the Patient List.
- 23. If needed, document any results on a paper document and provide that to the MCC Coordinator who will send the document to Hamilton and scan the document into the Patient's chart.
- 24. End of process.

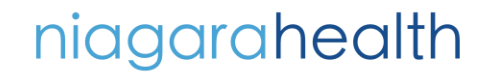

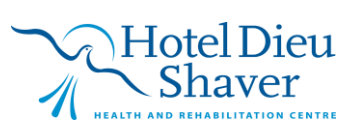